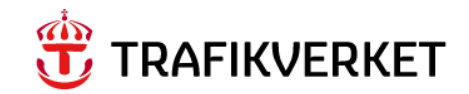

# Lathund Allmänt om Maximo

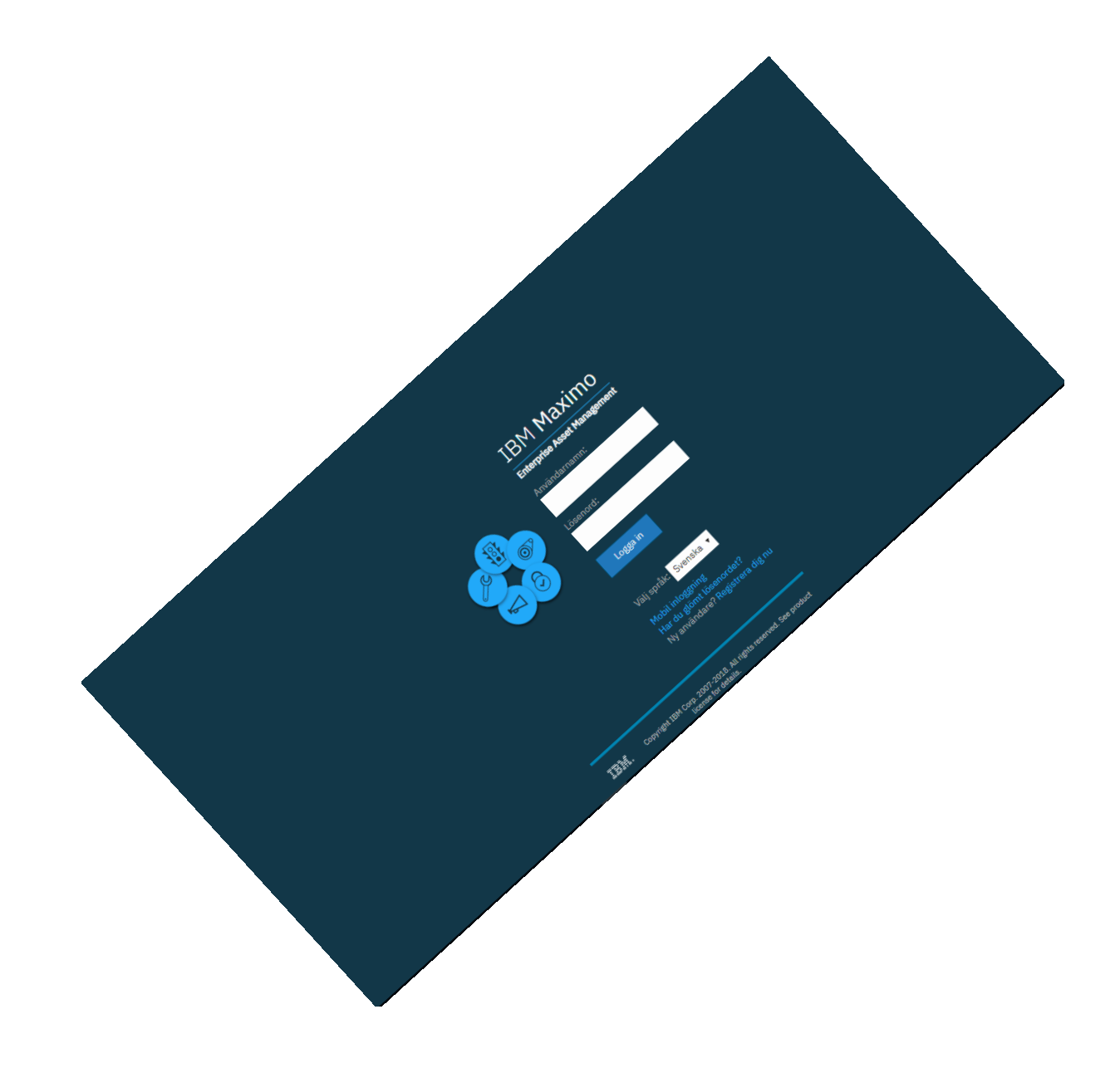

#### Trafikverket

E-post: trafikverket@trafikverket.se Telefon: 0771-921 921

Dokumenttitel: Gus Lathund - Allmänt Författare: Gus förvaltning Dokumentdatum: 2019-08-12 Version: 0.1

# Innehåll

| KOR          | T OM LATHUNDEN                     |
|--------------|------------------------------------|
| <b>1. AL</b> | LMÄNT                              |
| 2. ST        | ARTCENTER                          |
| 3. NA        | VIGATIONSLIST                      |
| 4. VE        | RKTYGSLIST                         |
|              |                                    |
| 4.1.         | Fråga 6                            |
|              |                                    |
| 4.2.         | Sök - Snabbnyckelfält              |
| 4.3.         | Väli åtgärd                        |
| 5 FU         | IKAR 8                             |
| J. I LI      |                                    |
| 5.1.         | Fältknappar                        |
| 6. SÖ        | KNING                              |
|              |                                    |
| 6.1.         | Sökexempel11                       |
|              |                                    |
| 6.2.         | Fliken Lista                       |
| 6.2          | Eilterruter och Pocultatlicta      |
| 0.5.         |                                    |
| 6.4.         | Avancerad sökning15                |
|              |                                    |
| 6.5.         | Spara fråga 17                     |
|              |                                    |
| 6.6.         | Bokmarken 19                       |
| 6.7.         | Spara Resultatlista i Excel-format |
| 7 RA         | PPORTIITSKRIFTFR 21                |
| /. 10.1      |                                    |
| 7.1.         | Urval av data                      |
|              |                                    |
| 7.2.         | Filtrera och markera data          |
|              |                                    |
| 7.3.         | Välj en befintlig rapport          |
| 7.4          | Väli format & parametrar           |
|              |                                    |
| 7.5.         | Skapa excelrapporter               |
|              |                                    |
| 7.6.         | Skapa egna Maximorapporter         |
| 8. BII       | FOGA BILAGOR I MAXIMO29            |

## Kort om lathunden

Lathunden beskriver de allmänna delarna i Maximo och är till för att man ska kunna hitta hur olika allmänna funktioner fungerar.

## 1. Allmänt

I Maximo ska man alltid använda menyer, knappar och länkar för att navigera i systemet.

Man <u>ska inte</u> använda webbläsarens egna funktioner för Framåt och Tillbaka, eftersom detta kan sätta Maximos navigering ur spel och användaren kan då bli utslängd ur systemet och information man angett gå förlorad.

Ett tips är därför att utnyttja hela datorskärmen för Maximo i webbläsaren.

## 2. Startcenter

Efter inloggning kommer man till Maximo startsida som kallas Startcenter.

Utseendet på startcenterbilden och tillgängliga applikationer som visas och kan väljas, styrs av den behörighetsgrupp som användaren blivit tilldelad.

Startcentersidan är uppdelad i olika områden.

| 👌 🗮 Välkommen, MAXADM     | 4IN - Gus 7.6.1 UT |                                |                             |                    |                       | MAXADM                        |             | di   | 0         |          | 0 | IBM |
|---------------------------|--------------------|--------------------------------|-----------------------------|--------------------|-----------------------|-------------------------------|-------------|------|-----------|----------|---|-----|
|                           |                    |                                |                             |                    |                       |                               |             |      |           | ₽¢       |   | G   |
| Snabbregistrering         | 🖉 🖬 🗙              | Anslagstavla 🍞 <u>Filtrera</u> | ) O' 2                      |                    |                       |                               |             |      |           |          |   |     |
| Ny arbetsorder            |                    | Ämne                           | Meddelande                  | Registrer          | ringsdatum            | Slutdatu                      | im          | N    | /isad     |          |   |     |
| Ny servicebegäran         |                    |                                |                             |                    |                       |                               |             | N    |           |          |   |     |
|                           |                    |                                | Det                         | finns för närvaran | de inga meddeland     | ien att visa på anslagstavlar | L           |      |           |          |   |     |
| Favoritapplikationer      | 🖉 🖬 🗙              |                                |                             |                    |                       |                               |             |      |           |          |   |     |
| Underhållsavtal (SP)      |                    | Inkorg/tilldelningar           |                             |                    |                       |                               |             |      |           |          |   |     |
| Inventarier (SP)          |                    |                                |                             |                    |                       |                               |             |      |           |          |   |     |
| Utförarfakturering (SP)   |                    |                                |                             |                    |                       |                               |             |      |           |          |   |     |
| Utförare (SP)             |                    |                                |                             | Inga till          | idelningar hittades f | ör MAXADMIN                   |             |      |           |          |   |     |
| Placeringar (SP)          |                    |                                |                             |                    |                       |                               |             |      |           |          |   |     |
| Fakturagranskning (SP)    |                    | Arbetsorder med oläst ar       | rbetslogg 🍞 <u>Filtrera</u> | > 0, 76 i          | ▲ 🖻                   |                               |             |      |           |          |   |     |
| Servicebegäran (SP)       |                    | Arbetsorder                    | Beskrivning                 |                    | Status                | Rapport                       | eringsdatum |      |           |          |   |     |
| Arbetsorderbevakning (SP) |                    |                                |                             |                    |                       |                               | -           |      |           |          |   |     |
|                           |                    | I                              | nga data hittades.          |                    |                       |                               |             |      |           |          |   |     |
|                           |                    |                                |                             |                    |                       |                               |             |      |           |          |   |     |
|                           |                    | Min grupps arbetsordrar        | 🛐 <u>Filtrera</u> > 🔍       | 76 🛃 🖾             |                       |                               |             |      |           |          |   |     |
|                           |                    | Arbetsorder Beskri             | vning Rapporteri            | ngsdatum           | Placering             | Status A                      | rbetstyp    | Plar | nerat sta | artdatum |   |     |
|                           |                    |                                |                             |                    |                       |                               |             |      |           |          |   |     |
|                           |                    | Inga data hittade              | PS.                         |                    |                       |                               |             |      |           |          |   |     |

Överst ligger **Navigationslisten** och under finns en rad med funktioner för att utforma Startcenter sidan.

Där under finns sen området som kan se olika ut beroende på den användargrupp man tillhör. Där kan finnas avsnitt med Favoritapplikationer, Snabbregistrering, Anslagstavla, Inkorg/tilldelningar eller Resultatuppsättning.

Användaren tilldelas en grunduppsättning men kan själv sedan ändra innehållet vid behov.

# 3. Navigationslist

Högst upp på skärmen finns en navigationslist som är lika genom hela Maximo.

| Arbetsorderbevakning (SP) - Gus 7.6.1 UTB | maxadmen < 🔟 🕲 🗗 🛞 IBH                                                                                                    |
|-------------------------------------------|----------------------------------------------------------------------------------------------------|
| $\wedge$                                  | Startcenter                                                                                                    |
|                                           | Tar dig tillbaka till Startcentersidan (Startsidan).                                                                                                    |
|                                           | Gå till<br>Meny där man kan välja modul och applikation att gå vidare till.<br>Du kan bara gå vidare till applikationer som är tillgängliga för den<br>behörighetsgrupp som du tillhör. |
| Arbetsorderbevakning (SP)                 | Namnet på den applikation som du är inne i.                                                                                                    |
| - Gus 7.6.1 UTB                           | Namnet på den miljö som du är inloggad i.                                                                                                    |
| MAXADMIN                                  | Namn på inloggad användare.                                                                                                    |
| $\nabla$                                  | <b>Meddelanden</b><br>Här visas om det finns några meddelanden under anslagstavlan.                                                                                                    |
| <u>lan</u>                                | Rapporter<br>Från Rapporter väljer du modul och applikation för att skriva ut<br>rapport. Detta styrs också av den behörighetsgrupp du tillhör.                                         |
| <b>Q</b>                                  | Profil<br>Under profil kan du som användare byta lösenord, ändra<br>information om din egen användare och ändra<br>anläggningsåtkomst.                                                  |
| E→                                        | Logga ut<br>Avslutar Maximo, användaren loggas ut och åter till<br>inloggningsfönstret.                                                                                                 |
| ?                                         | <b>Hjälp</b><br>Öppnar ett extra hjälpfönster i alla applikationer med hjälptext<br>med sökfunktion<br>för aktuell visad applikation.                                                   |
| I navigationslisten visas även m          | neddelanden, t.ex. om att posten har sparats.                                                                                                    |

# 4. Verktygslist

Arbetsorderbevakning (SP) - Gus 7.6.1 UTB

Under navigationslisten finns verktygslisten.

BMXAA4205I - Posten har sparats.

⊲ LL © E→ ⑦ IBM

Verktygslisten innehåller först tre rutor med menyvalen Fråga, Sök ("Snabbnyckelfält") och Välj åtgärd.

Längst till höger finns sedan ett antal knappar som kan skifta beroende på den applikation man arbetar i. Knappar som speciellt kan nämnas och ofta återkommer är:

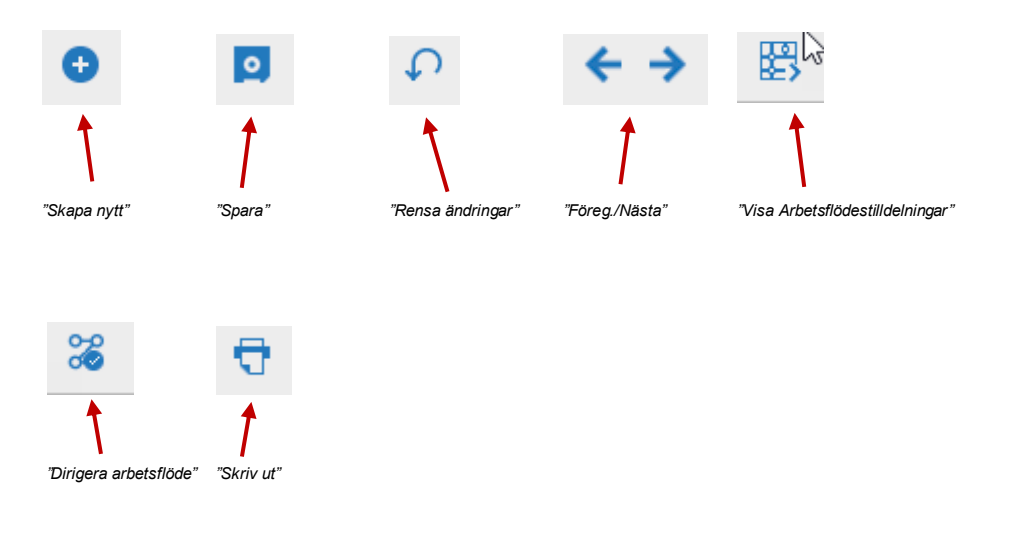

#### 4.1. Fråga

**Fråga**, den första rutan i verktygslisten, innehåller frågor (filter) som man själv skapat, egna frågor och snabbnyckelfrågor. Klicka på pilen till höger om rutan så visas de alternativ som finns att välja bland.

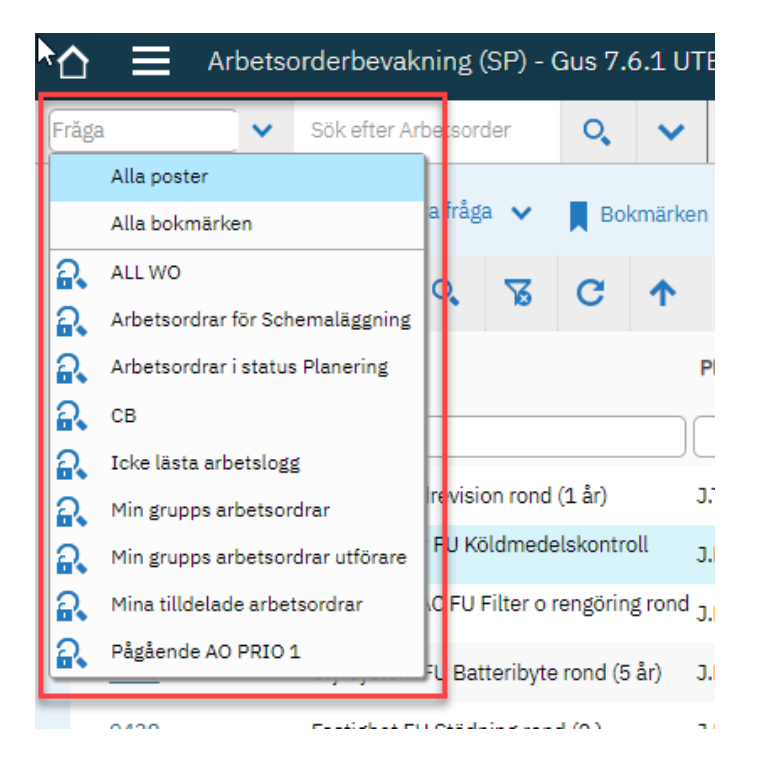

Alternativen som visas beror på vilken applikation man befinner sig i, men typiska val är "Alla poster", "Alla bokmärken", och egna sparade frågor.

Hur man sparar egna frågor och bokmärken beskrivs i avsnitt 6.5. och 6.6

### 4.2. Sök - Snabbnyckelfält

Sök, den andra rutan, används vid direktsökning för att hoppa exakt till en post.

Man skriver t ex in ett sökt arbetsordernummer och trycker Enter och får då direkt upp huvudfliken för den sökta arbetsordern.

### 4.3. Välj åtgärd

I varje applikation i Maximo finns möjlighet att "Välja åtgärd". Där finns olika **specifika åtgärder** som kan utföras inom respektive applikation.

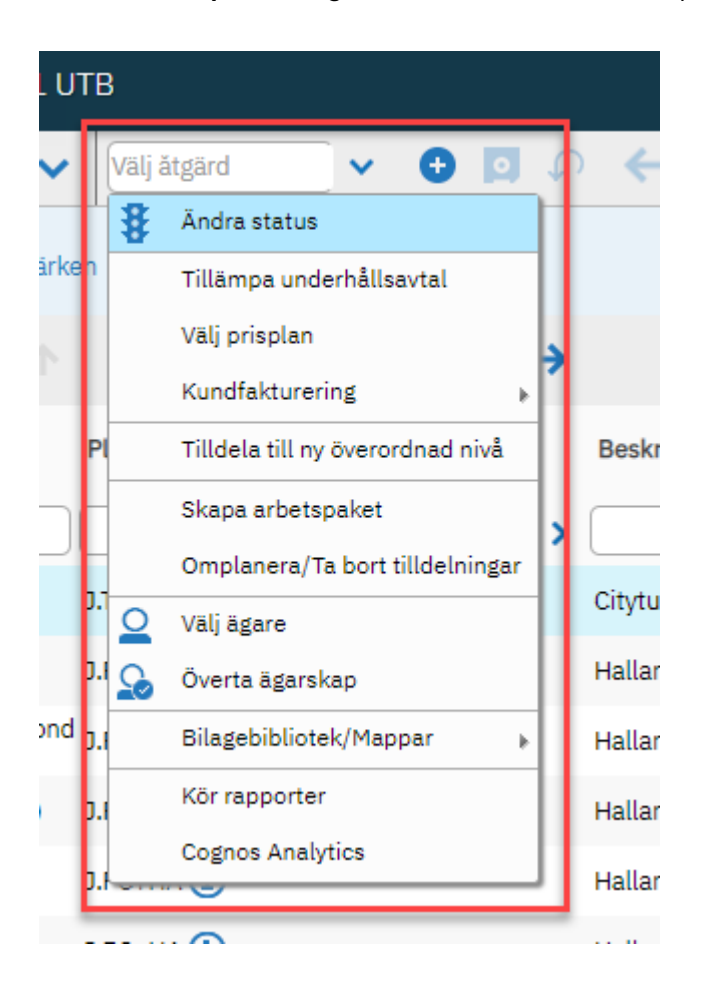

Antal valbara alternativ är beroende på dels vilken applikation det gäller, dels vilken behörighetsgrupp användaren tillhör.

Vissa av valen under "Välj Åtgärd" kan också väljas via de knappar som finns till höger om "Välj Åtgärd".

## 5. Flikar

I varje applikation i en post i Maximo finns ett antal flikar som kan variera i antal.

| $\triangle \equiv Ar$ | Arbetsorderbevakning (SP) - Gus 7.6.1 UTB |           |            |           |             |                  |       |        |        |      |         |        |      |         |         |      |       |   |   |
|-----------------------|-------------------------------------------|-----------|------------|-----------|-------------|------------------|-------|--------|--------|------|---------|--------|------|---------|---------|------|-------|---|---|
| Frăga                 | ~                                         | Sök efter | Arbetsorde | r Q       | . ~         | Välj ătgärd      | ~     | Ð      | 0      | Ç    | ÷       | →      | 塈    | 0       | i       | 8    |       | Ð | 1 |
| ← Listvisning         | Arb                                       | etsorder  | Planer     | Säkerhets | sinstruktio | on Tilldelningar | Återr | rappor | tering | g Ve | erkliga | a värd | en R | Relater | ade pos | ster | Karta |   |   |

Den första knappen är alltid "Listvisning" ("Sökfliken, där resultatet av en sökning listas upp") - som finns i alla applikationer.

Därefter kommer de flikar som är specifika per applikation.

## 5.1. Fältknappar

Vid en del inmatningsfält finns små knappar till höger om respektive fält.

| ga 🖌 🖌                                                                                               | Sök efter Arbetsorde | er 🔍 | ~   | Välj ătgärd     | ~              | 🕂 🖸 🖓 🤶 -                                           | > ₿ |
|----------------------------------------------------------------------------------------------------|----------------------|------|-----|-----------------|----------------|-----------------------------------------------------|-----|
| Arbetstyp     FU     O     Prioritet för plac./inv. Beräknad prioritet  Prioritet  Leveranskontroll? |                      |      |     |                 |                | Verkligt slutdatum Externt ärendenr Krävs 4 samtal? |     |
| Placeringsinformation                                                                                | (Var)                | ,    |     |                 |                |                                                     |     |
| 1 tucching                                                                                           |                      |      | L ~ | Citutuppolo koj | an lav an lägg | nind                                                |     |

De fungerar som hjälp för att välja värde till fältet eller för att visa långbeskrivningen.

| Knapp | Namn         | Funktion                                                                                          |
|-------|--------------|---------------------------------------------------------------------------------------------------|
| >     | Detalj menyn | Visar en meny över åtgärder som är tillgängliga<br>för fältet. Specifika val varierar efter fält. |

| Knapp | Namn            | Funktion                                                                                                    |
|-------|-----------------|----------------------------------------------------------------------------------------------------|
| 0     | Välj värde      | Visar en lista med tillgängliga och gällande<br>värden för fälten. Skärmarna "Välj värde" är ofta<br>listor med poster som skapats i andra<br>applikationer, till exempel förrådsartiklar, som<br>skapats i applikationen Artikelkatalog. |
|       | Långbeskrivning | Ger utrymme för mer information än vad som får<br>plats i skärmens fält. När du har skapat en<br>långbeskrivning, ändrar knappen färg för att<br>ange att ytterligare information finns tillgänglig.                                      |
| 部     | Välj datum      | Visar skärmen Välj datum. Klicka på ett datum<br>för att återställa värdet till fältet.                                                                                                    |
| ٩     | Information     | När man för markören över ett fält med denna<br>öppnas en informationsruta med väsentlig<br>information om objektet i fältet som ikonen är<br>kopplad till.                                                                               |

# 6. Sökning

| O, Avancerad s | ökning 🗸 🙍 Spara fråg | a 🗸 📕 Bokmärken          |                                          |                                       |                                                 |                         |
|----------------|-----------------------|--------------------------|------------------------------------------|---------------------------------------|-------------------------------------------------|-------------------------|
| Arbetsorder    | Filtrera > Q          | 76 C 🛧 🕂                 | ← 0 - 0 av 0 →                           |                                       |                                                 |                         |
| Arbetsorder    | Beskrivning           | Placer                   | ng                                       | Beskrivning                           | Tidigare identifikation                         | Prioritet Arbetstyr     |
|                | >                     |                          | <b>&gt;</b>                              |                                       |                                                 |                         |
|                | 2                     | Du hittar poster genom a | tt använda filterfälten och trycka på En | ter. Använd knannen Avancerad sökning | om du vill ha fler alternativ. Väli ikonen Infr | nda i verktväsfältet or |

I alla applikationer finns en Listvy där sökningar efter specifika poster görs. Ett antal olika tecken kan användas för detta ändamål.

Om man sätter ett likhetstecken (=) innan söksträngen så söker Maximo efter poster där det aktuella fältet är exakt det man skrivit efter likhetstecknet. I detta fall ska man då inte använda något jokertecken såsom %, \*, ? eller \_.

Om man inte sätter ett likhetstecken innan, så söker Maximo efter poster som börjar på, innehåller eller slutar på det man skrivit. Det går då bra att lägga till jokertecken.

- = Om ett likhetstecken används innan söksträngen söks endast poster som exakt matchar strängen efter likhetstecknet.
- != Om ett utropstecken och likhetstecken används innan söksträngen söks poster som är skilda från strängen efter likhetstecknet.
- % \* Procent eller Stjärna. Används i söksträng för ett okänt antal tecken.
- ? \_ Frågetecken eller Understrykning. Används i söksträng för ett okänt tecken.

- > Större än
- >= Större än eller lika med
- < Mindre än
- <= Mindre än eller lika med.
- , Söka efter flera värden. Sätt kommatecken mellan de värden du vill söka efter.

## 6.1. Sökexempel

Exemplen nedan är från applikationen Arbetsorderbevakning men kan tillämpas i alla applikationer.

| Fält                   | Sökning                         | Resultat                                                                                                    |
|------------------------|---------------------------------|----------------------------------------------------------------------------------------------------|
| Arbetsorder            | =19091                          | Arbetsorder 19091 visas.                                                                                                    |
| Arbetsorder            | 190<br>*190*<br>%190%           | Alla arbetsorder som innehåller 190.<br>Ex. 19091, 190911, 819091                                                           |
| Arbetsorder            | 190*<br>190%                    | Alla arbetsorder som börjar på 190<br>visas.<br>Ex. 19001, 190018                                                           |
| Arbetsorder            | *190<br>%190                    | Alla arbetsorder som slutar på 190<br>visas.<br>Ex. 11190, 134190                                                           |
| Arbetsorder            | 190??<br>190                    | Alla arbetsorder som börjar på 190 och<br>två valfria tecken till, dvs. med totalt fem<br>tecken, visas.<br>Ex 19001, 19021 |
| Status                 | !=APPR                          | Alla arbetsorder med status skild från APPR.                                                                                |
| Placeringsbeskrivning  | =Tunnlar                        | Alla arbetsorder på placeringar som i sin beskrivning är exakt Tunnlar visas.                                               |
| Placeringsbeskrivning  | Tunn*<br>Tunn%                  | Alla arbetsorder på placeringar som i sin beskrivning börjar på Tunn visas.                                                 |
| Placeringsbeskrivning  | Tunn<br>*Tunn*<br>%Tunn%        | Alla arbetsorder på placeringar som i sin beskrivning innehåller Tunn visas.                                                |
| Placering<br>Arbetstyp | =J.TN+CT<br>=AU                 | Alla arbetsorder på placeringar som är<br>exakt J.TN+CT och är av typen<br>avhjälpande underhåll visas.                     |
| Placering              | V.AB+21.1*<br>V.AB+21.1%<br>–FU | Alla arbetsorder på placeringar som<br>börjar på V.AB+21.1 och är av typen<br>förebyggande underhåll visas.                 |
| Placering Arbetstyp    | *J.TN+CT*<br>%J.TN+CT%<br>=AU   | Alla arbetsorder på placeringar som<br>innehåller J.TN+CT och är av typen<br>avhjälpande underhåll visas.                   |
| Placering<br>Arbetstyp | *NCD.GP002<br>%NCD.GP002<br>=AU | Alla arbetsorder på placeringar som<br>slutar på NCD.GP002 och är av typen<br>avhjälpande underhåll visas.                  |

### 6.2. Fliken Lista

Det är till Listvyn som man först kommer till när man valt att gå till en applikation.

| Arbetsorderbevakning (SP) -              | Gus 7.6.1 UTB                                  | <b>↓</b>                                    | MAXADMIN                                              | ↓ ② [→ ⑦ IEM                                          |
|------------------------------------------|------------------------------------------------|---------------------------------------------|-------------------------------------------------------|-------------------------------------------------------|
| Fråga Sök efter Arbetsorder              | 🔍 🗸 Välj ătgärd 🗸                              | <ul> <li>● ■ ● </li> <li>◆ → ■ ●</li> </ul> | 3 🎇 🗈 🖶 🖿 💌                                           |                                                       |
| O, Avancerad sökning 🗸 🧕 Spara fråga 🗸   | Bokmärken                                      |                                             |                                                       |                                                       |
| Arbetsorder 🔽 <u>Filtrera</u> > <b>Q</b> | C ↑ ↓ ← 0 - 0 av 0                             | ) <i>&gt;</i>                               |                                                       |                                                       |
| Arbetsorder Beskrivning                  | Placering                                      | Beskrivning                                 | Tidigare identifikation                               | Prioritet Arbetstyp Status                            |
| > >                                      |                                                | >                                           |                                                       |                                                       |
| Do                                       | u hittar poster genom att använda filterfälten | och trycka på Enter. Använd knappen Avance  | rad sökning om du vill ha fler alternativ. Välj ikone | n Infoga i verktygsfältet om du vill ange en ny post. |

I vyn kan utsökningar göras och resultat av sökningen visas. Inga poster visas i översiktslistan när man kommer in i vyn, utan en utsökning måste först göras.

Utsökning kan göras på olika sätt:

- Det enklaste sättet är att fylla i värden i någon/några av de **filtreringsrutor** som finns under varje rubrik till kolumnerna i resultatlistan och trycka Enter.

- Trycker man Enter utan att ange några värden i filtreringsrutorna får man en utsökning gjord enligt det standardvärde som gäller för den applikation man är inne i.

Behöver man flera fält för sitt sökkriterium kan Avancerad sökning användas.

- Det tredje sättet att söka är att använda de frågor som finns under Verktygslisten.

| Arbetsorderbevakning (                                                                  | SP) - Gus 7.6.1 UTB                                                                       |                 | MAXADMIN                                                                                                    | ⊲ હ © ⊳                                | () IEM |
|-----------------------------------------------------------------------------------------|-------------------------------------------------------------------------------------------|-----------------|----------------------------------------------------------------------------------------------------|----------------------------------------|--------|
| Fråga 🛛 🗸 Sök efter Arbetsord                                                           | der 🔍 🗸 Välj ätgärd                                                                       | • ● ◘ ♀ ← → 悶 ♥ | 3 🎇 🗎 🕇 🗎 💌                                                                                                    |                                        |        |
| Q, Avancerad sökning     Image: Spara fråga       Arbetsorder     Image: Filtrera     > | a ∨         ■ Bokmärken           3         C         ↑         ↓         ←         0 - 0 | av 0 🔿          |                                                                                                    |                                        |        |
| Arbetsorder Beskrivning                                                                 | Placering                                                                                 | Beskrivning     | Tidigare identifikation                                                                                        | Prioritet Arbetstyp                    | Status |
| > >                                                                                     |                                                                                           | >               |                                                                                                    |                                        | ۹      |
| 3                                                                                       | Du kitter seeter conor att an inda filter                                                 |                 | and a The internet of a fill by the second second in a second second second second second second second second | The second second second second second |        |

### 6.3. Filterrutor och Resultatlista

l filterrutorna anges värden för utsökning genom att man skriver in direkt i rutorna eller att man hämtar värden för fälten med hjälp av knapparna **Detalj meny**  $\gg$  eller **Välj värde** |  $\bigcirc$  .

| ☆ ≡         | Arbetso    | orderbevakning (SP) - (                   | Gus 7.6  | 5.1 UT | 3           |      |         |             |              |           |           |     |             |            | MAXADMIN | $\overline{\Delta}$ | <u>di</u> | 0       | ₽ | ?  | IBM   |
|-------------|------------|-------------------------------------------|----------|--------|-------------|------|---------|-------------|--------------|-----------|-----------|-----|-------------|------------|----------|---------------------|-----------|---------|---|----|-------|
| Frăga       | ~          | Sök efter Arbetsorder                     | 0,       | <      | Välj ätgärd | - ·  | •       | o 🗘         | • <b>+ →</b> | 盟 (       | j (       | 000 | 05          | 1          | •        |                     |           |         |   |    |       |
| O, Avancera | ad sökning | 🗸 🧕 Spara fråga 🗸                         | Bok      | märken |             |      |         |             |              |           |           |     |             |            |          |                     |           |         |   |    | Î     |
| Arbetsorde  | r 🔽 j      | Filtrera > 🔍 🍒                            | C        | ↑      | + ←         | 21 - | 40 av 2 | 09 <b>→</b> |              |           |           |     |             |            |          |                     |           |         |   |    |       |
| Arbetsor    | rder       | Beskrivning                               |          | F      | lacering    |      |         |             | Beskrivning  |           |           |     | Tidigare id | lentifikat | ion      | Prior               | ritet A   | rbetsty | р | S  | tatus |
|             | >          |                                           |          |        |             |      |         | >           |              |           |           |     |             |            |          |                     |           |         |   | 0, |       |
| 8367        |            | Brand detektorer del B FU<br>rond (1 mån) | kvartals | prov j | TN+CT і     |      |         |             | Citytunneln  | komplex a | nläggning |     | CTHELA      |            |          |                     | F         | U       |   | W  | SCH   |
| 8189        |            | Brand detektorer del A FU<br>rond (1 mån) | kvartals | prov j | TN+CT і     |      |         |             | Citytunneln  | komplex a | nläggning |     | CTHELA      |            |          |                     | F         | U       |   | w  | SCH   |

Saknas filtret kan man öppna det genom att klicka på Filtrera.

För att söka trycker man enter eller på symbolen <sup>Q</sup>. I resultatlistan visas de poster som matchar det sökkriterium man valt.

Här visas hur många poster som listas och det finns knappar

← 21 - 40 av 209 →

för att navigera framåt till nästa sida och bakåt till föregående sida i listan.

Med knapparna <sup>•</sup> kan du markera föregående post eller nästa post i listan.

För att se detaljerna för en post, klickar man på identiteten för posten (första kolumnen),

i detta fall arbetsordernummer, och då öppnas huvudfliken för hela posten.

I exemplet nedan, är resultatet filtrerat på status Pågår (INPGR), i fältet Status.

För att rensa fälten, klickar man på knappen med symbolen C.

| ᡎ   | Arbetsorde       | rbevakning (SP) - Gus 7.6.1 UTB                         |                             | ŀ₹                           |                         | MAXADMEN  | ₽        | lar ( | © E      | → ⑦    | IBM |
|-----|------------------|---------------------------------------------------------|-----------------------------|------------------------------|-------------------------|-----------|----------|-------|----------|--------|-----|
| Fră | ga 🔪 🔪           | Sök efter Arbetsorder 🔍 🗸                               | Väljätgärd 🗸 💿 🔯 🔶 🗧        | → 🗒 O 🚯 📽 🗋 🕈 🗎 •            | •                       |           |          |       |          |        |     |
| 0,/ | wancerad sökning | 🗸 👩 Spara fråga 🖌 📕 Bokmärken                           |                             |                              |                         |           |          |       |          |        |     |
| Ar  | oetsorder 🕅 E    | ltrera > Q, 🎖 C 🛧 🗸                                     | ← 1 - 7 av 7 →              |                              |                         |           |          |       |          |        |     |
|     | Arbetsorder      | Beskrivning                                             | Placering                   | Beskrivning                  | Tidigare identifikation | Prioritet | Arbetsty | /p    |          | Status |     |
|     | >                |                                                         | ) >                         |                              |                         |           |          |       | <b>Q</b> | =INPRG |     |
| 1   | 1532             | Lingontoppen ur funktion                                | J.JG+CB.D.E01=PBB.BQ001 (3) | Detektor. Brandlarm          | D09XTE01.TBB02          | 1         | AU       |       |          | INPRG  |     |
| 1   | 1508             | Vattenläckage                                           | J.PC+HA.E.H01=PBC.QM001 (3) | Påfyllningsventil            | TMN.2PV.S               |           | AU       |       |          | INPRG  |     |
| 1   | 1433             | Tillträdesregistrering CB Tvärtunnel 17<br>(Stående AO) | J.JG+CB.F.T17 (1)           | Tvärtunnel 17 (i sänktunnel) | T17                     |           | FU       |       |          | INPRG  |     |

Vill man filtrera på fler status-värden gör man det genom att först klicka på Välj Värde 🔍 vid fältet Status. Då öppnas ett fönster med möjlighet att markera fler status.

| Välj vär | rde               |      |     |                            |                 |          |        |              |
|----------|-------------------|------|-----|----------------------------|-----------------|----------|--------|--------------|
|          | <u>Filtrera</u> → | o' 2 | ↑ ↓ | 🔶 1 - 12 av 1              | .2 -> 🛃 🛃       |          |        |              |
|          | Värde             |      |     | Beskrivning                |                 |          | Status | F            |
|          |                   |      |     |                            |                 |          | =INPRG | ] <b>,</b> [ |
| e 🗆      | APPR              |      |     | Godkänd                    |                 |          | INPRG  |              |
|          | WPCOND            |      |     | <u>Väntar på anläggn</u>   | ingsförhållande | <u>e</u> | INPRG  |              |
| s 🗌      | CAN               |      |     | Avbruten                   |                 |          | INPRG  |              |
|          | <u>CLOSE</u>      |      |     | Avslutad                   |                 |          | INPRG  |              |
|          | COMP              |      |     | Utfört arbete              |                 |          | INPRG  |              |
|          | HISTEDIT          |      |     | <u>Redigerat i histori</u> | <u>k</u>        |          | INPRG  |              |
|          | DEFERRED          |      |     | Pausat arbete              |                 |          | INPRG  |              |
|          | INPRG             |      |     | <u>Pågår</u>               |                 |          |        |              |
|          | REMOVED           |      |     | Borttagen                  |                 |          |        |              |
|          | WAPPR             |      |     | <u>Väntar på godkän</u>    | nande           |          |        |              |
|          | WMATL             |      |     | <u>Väntar på materia</u>   | L               |          |        |              |
|          | <u>WSCH</u>       |      |     | <u>Vänta på schemal</u>    | äggning         |          |        |              |
|          | _                 |      | _   |                            | Avbryt          | ОК       |        |              |

Om man i framtagen resultatlista klickar i rutan för **Välj poster** (längst ner till vänster), visas alla de aktuella posterna i en lista med en bockruta till vänster. Observera att resultatet max får innehålla 200 poster (rader) för att funktionen ska fungera.

| ᡎ     | Ar          | betso                 | orderbev                | vakning                 | g (SP) - I      | Gus 7.   | 6.1 UT      | В       |                        | N.                    |        |          |                               |          |       |
|-------|-------------|-----------------------|-------------------------|-------------------------|-----------------|----------|-------------|---------|------------------------|-----------------------|--------|----------|-------------------------------|----------|-------|
| Frăga |             | ~                     | Sök efte                | er Arbetso              | order           | 0        | ~           | Välj ăt | gärd                   | ~                     | 0      | Ç        | $\leftrightarrow \rightarrow$ | 8        | 3     |
| O, Av | ancerad sö  | ikning                | ~ •                     | Spara frå               | iga 🗸           | Во       | kmärker     | n       |                        |                       |        |          |                               |          |       |
| Arbet | tsorder     | ₩ F                   | iltrera                 | > 0,                    | 76              | C        | ↑           | ≁       | ← 1 - 3                | 7 av 7                |        |          |                               |          |       |
|       | Arbetsord   | er Bes                | krivning                |                         | Placer          | ing      |             |         | Beskrivni              | ng                    | Tidig  | are ider | ntifikation                   | Priorite | et Aı |
|       | 1532        | Ling<br>funk          | ontoppen<br>tion        | ur                      | J.JG+(          | B.D.EO   | 1=PBB.E     | 3Q001   | Detektor.              | Brandlar              | m D09X | (TE01.T  | BB02                          |          | 1 Al  |
|       | 1508        | Vatt                  | enläckage               | э                       | J.PC+I          | HA.E.HO  | 1=PBC.QM001 |         | Påfyllning             | sventil               | TMN.   | 2PV.S    |                               |          | AL    |
|       | 1433        | Tilltr<br>Tvär<br>AO) | rädesregi:<br>tunnel 17 | strering (<br>7 (Ståend | CB<br>le J.JG+( | CB.F.T17 | ,           |         | Tvärtunne<br>sänktunne | <b>l 17</b> (i<br>el) | T17    |          |                               |          | FL    |
|       | 1421        | sadi                  |                         |                         | J.JG+(          | CB.B.H1  | 1=QBA.      | UC010   | Belysning<br>Utf. A    | scentral              | H01A   | IP31.S   | KB01                          |          | AL    |
|       | 1391        | Utry                  | mnings a                | rmatur N                | W J.JG+(        | B.B.EO   | 1=KBB       |         | Lågspänni              | ing tunnl             | ar     |          |                               |          | AL    |
|       | 1384        | Ofeli<br>ljust        | ianr Richa<br>Dågsvakt  | ard                     | J.JG+(          | B.B.EO   | 1=KBB.E     | 3R001   | Ljusbågsv              | akt                   | D02X   | (TE01.S  | KB01.A01                      |          | AL    |
|       | 1307        | Miss                  | ljud från               | fläkt , 05              | J.JG+(          | B.B.EO   | 1=JCB.G     | Q001    | Tilluftfläkt           |                       | D02X   | (TE01.N  | 11                            |          | 2 Al  |
|       | Välj poster |                       |                         |                         |                 |          |             |         |                        |                       |        |          |                               |          |       |

Klicka i bockrutan för några poster och klicka på första posten för att öppna den.

| Frăga       Sök efter Arbetsorder       Q       Vălj ătgărd       Image: Comparent and the second and the second and th |                                                                                                    |
|----------------------------------------------------------------------------------------------------|----------------------------------------------------------------------------------------------------|
| Q Avancerad sökning ∨ O Spara fråga ∨ R Bokmärken<br>Arbetsorder ⊽ Filtrera > Q 5 C ↑ ↓ ← 1 - 7 av 7 →                                                                                                    | ter Arbetsorder 🔍 🗸 Välj åtgärd 🗸 🕁 🧾 🗸                                                                                                    |
| Arbetsorder $\nabla$ Filtrera       > $\nabla$ $\nabla$ $C$ $\uparrow$ $\downarrow$ $\leftarrow$ 1 - 7 av 7 $\rightarrow$                                                                                                    | Spara fråga 🗸 📕 Bokmärken                                                                                                    |
|                                                                                                    | > <  \[ \] \[ \] |
| Arbetsorder Beskrivning Placering Beskrivning Tidigare ide                                                                                                    | ; Placering Beskrivning Tidigare identifi                                                                                                    |
| Lingontoppen ur J.JG+CB.D.E01=PBB.BQ001 Detektor. Brandlarm D09XTE01.7 funktion                                                                                                    | en ur J.JG+CB.D.E01=PBB.BQ001 Detektor. Brandlarm D09XTE01.TBB0                                                                                                    |
| 1508 Vattenläckage J.PC+HA.E.H01=PBC.QM001 Påfyllningsventil TMN.2PV.S                                                                                                    | ge J.PC+HA.E.H01=PBC.QM001 Påfyllningsventil TMN.2PV.S                                                                                                    |
| Image: 1433Tillträdesregistrering CB<br>Tvärtunnel 17 (Stående J.JG+CB.F.T17<br>AO)Tvärtunnel 17 (i<br>sänktunnel)T17                                                                                                    | gistrering CB Tvärtunnel 17 (i T17<br>17 (Stående J.JG+CB.F.T17 sänktunnel) T17                                                                                                    |
| ✓ 1421     sadi     J.JG+CB.B.H11=QBA.UC010     Belysningscentral<br>Utf. A     H01AIP31.S                                                                                                    | J.JG+CB.B.H11=QBA.UC010 Belysningscentral H01AIP31.SKB0<br>Utf. A                                                                                                    |
| 1391 Utrymnings armatur NW J.JG+CB.B.E01=KBB Lågspänning tunnlar                                                                                                    | armatur NW J.JG+CB.B.E01=KBB Lågspänning tunnlar                                                                                                    |
| ☐ 1384 Ofelianr Richard J.JG+CB.B.E01=KBB.BR001 Ljusbågsvakt D02XTE01.5                                                                                                    | hard J.JG+CB.B.E01=KBB.BR001 Ljusbågsvakt D02XTE01.SKB(                                                                                                    |
| 1307 Missljud från fläkt , 05 J.JG+CB.B.E01=JCB.GQ001 Tilluftfläkt D02XTE01.1                                                                                                    | n fläkt , 05 J.JG+CB.B.E01=JCB.GQ001 Tilluftfläkt D02XTE01.M1                                                                                                    |
| Välj poster                                                                                                    |                                                                                                    |

Då kommer de valda posterna ligga som resultat och genom att använda knapparna

"Föregående arbetsorder" och "Nästa arbetsorder" ( ← → ) i verktygslisten, kan man sedan bläddra mellan de valda posterna.

## 6.4. Avancerad sökning

Från Avancerad sökning kan man öppna ett fönster med flera sökfält.

Klicka direkt på **Avancerad sökning** eller välj **Fler sökfält** genom att klick på den lilla pilen till höger om Avancerad sökning.

| Arbetsorderbevakning (SP) - Gus 7.6.1 UTB |                       |     |        |             |       |  |  |  |  |
|-------------------------------------------|-----------------------|-----|--------|-------------|-------|--|--|--|--|
| Frăga 🗸 🗸                                 | Sök efter Arbetsorder | 0   | ~      | Välj ătgärd | _ ~   |  |  |  |  |
| Q, Avancerad sökning                      | 🗸 🧕 Spara fråga 🗸     | Bok | märken | I           |       |  |  |  |  |
| Arbetsorder 🔽                             | Filtrera > O 🔽        | C   | •      | ب ال ال     | - 7 3 |  |  |  |  |

Utöver funktionen för Fler sökfält, kan även nämnas Urval och Visa söktips.

l rutan **Flera sökfält** kan man skriva in värden i fälten eller välja värden med hjälp av fältknappar och söka enligt den syntax som tidigare beskrivits.

| Arbetsorder              |      |                  | Externt ärendenr          |              |                      | Status<br>=INPRG Q |       |               |    |
|--------------------------|------|------------------|---------------------------|--------------|----------------------|--------------------|-------|---------------|----|
| Beskrivning              |      |                  | Ekonomiskt AO-nummer      |              |                      | Arbetstyp          |       |               |    |
| Överordnad AO<br>~null~  |      |                  | Arbetsvillkor/ Avstängnin | ng           |                      |                    |       |               |    |
| Placering                |      | ) >              | Problemkod                |              |                      | Historik?          |       |               |    |
| Sök i placeringshierarki |      | ) >              | Felklass                  |              |                      | Prioritet          |       |               |    |
| Inventarie >             |      |                  | Ursprunglig post          |              |                      | Är uppgift?        |       |               |    |
| FU                       |      |                  | Ursprunglig postklass     |              |                      | Utförare >         |       |               |    |
| Klassificering           |      | >                | Riskutvärdering           |              |                      | Avtal              |       |               |    |
| Krävs 4 samtal?          |      |                  | Ofakturerade transaktion  | ner på arbet | sorder?              | Prisplan           |       |               |    |
|                          |      |                  |                           |              |                      |                    |       |               |    |
| Instruktioner - detaljer |      |                  |                           | ×.           | Användarinformation  |                    |       |               | e. |
| Arbetsinstruktion        |      | Tilldelat arbets | ag                        |              | Rapporterat av       |                    | Arbet | sledare       |    |
| Säkerhetsinstruktion     |      | Instruktionskat  | egori                     |              | På begäran av        |                    | Ägare | ,             |    |
| Tilldelad personal       |      | Instruktionsma   | terial                    |              | Arbetslagsgrupp      |                    | Ägarg | rupp          |    |
| Planera arbetslagstyp    |      | Instruktionstjär | nster                     |              | Ansvarig             |                    | Ansva | irsområde Trv |    |
|                          |      | Instruktionsver  | ktyg                      |              |                      |                    |       |               |    |
|                          |      |                  | ,                         |              |                      |                    |       |               |    |
| Datum                    |      |                  |                           |              |                      |                    |       |               | ×  |
|                          | Från |                  | тц                        |              |                      | Från               |       | тщ            |    |
| Rapporteringsdatum       |      |                  |                           | ÷            | Planerat startdatum  |                    |       |               |    |
| Önskat startdatum        |      |                  |                           |              |                      |                    |       |               |    |
|                          |      | <b>•</b>         |                           | iiii         | Schemalagt slutdatum |                    |       |               |    |
| Önskat slutdatum         |      |                  |                           | <b>112</b>   |                      |                    |       |               |    |
|                          |      |                  |                           |              |                      |                    |       |               |    |
| Adressinformation        |      |                  |                           |              |                      |                    |       |               | 2  |
|                          |      |                  |                           |              |                      |                    |       |               |    |

När man fyllt i sökkriterierna klickar man på knappen **Sök** eller **Enter**, när knappen Sök är markerad.

Om endast en post matchar sökkriteriet så öppnas den posten direkt, men om fler än en post matchar sökkriteriet så visas resultatlistan med de poster som hittades.

Det finns även en knapp "Återställ applikationens standardvärden" som innebär att de standardvärden som gäller som fråga när du kommer in i applikationen åter fylls i.

Under knappen Revidera finns funktioner för att ändra fråga och rensa fält.

Om man, för att göra en sökning, har valt ut ett antal värden, kan man under **Urval** i **Avancerad** sökning se hur SQL-frågan ser ut i praktiken.

Det går även att skriva/redigera frågan direkt där, dock måste man då ha kännedom och kunskap

| a <del>ra</del><br>Urval |                                                                                                    |
|--------------------------|----------------------------------------------------------------------------------------------------|
|                          | (status = 'INPRG' and (woclass = 'WORKORDER' or woclass = 'ACTIVITY') and historyflag = 0 and parent is null and istask = 0<br>and siteid = 'TRV') |
|                          |                                                                                                    |
|                          |                                                                                                    |
| r<br>Aktuell fråga       |                                                                                                    |
| e                        |                                                                                                    |
|                          |                                                                                                    |
| lê                       |                                                                                                    |
|                          |                                                                                                    |
| k                        | Avbryt Sök                                                                                                    |

om dels fältens namn i databasen och dels hur SQL-frågor ska skrivas.

## 6.5. Spara fråga

Om man har ett sökkriterium som man använder ofta kan man spara det genom att fylla i fälten och klicka på **Spara fråga** eller **Spara aktuell fråga** under den lilla pilen till höger om **Spara fråga**.

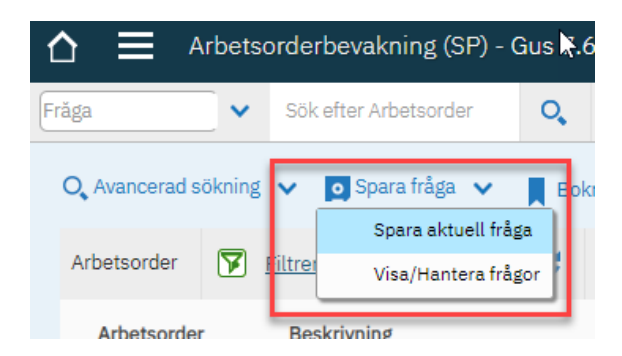

När man sparar en fråga måste den namnges.

Vill du göra frågan till ditt standardvärde för applikationen markerar du Standardvärde.

| Spara aktuell fråga |              |           |
|---------------------|--------------|-----------|
| • Frågenamn         |              |           |
|                     |              |           |
| Allmän?             |              |           |
|                     |              |           |
| , Standardvärde?    |              |           |
|                     |              |           |
|                     |              |           |
|                     |              | Avbryt OK |
|                     | LIUSDARSVAKT |           |

De sparade frågorna syns sedan under Visa/hantera frågor.

Där kan man även välja att radera en sparad fråga genom att klicka på papperskorgen ill vänster på respektive rad.

Här kan man också kryssa i rutan för "allmän" för att göra frågan tillgänglig för andra användare.

| Visa | Hantera frågor                    |                                  |                |              |    |
|------|-----------------------------------|----------------------------------|----------------|--------------|----|
|      | 🔽 Filtrera > 🔍 🔏 🧄                | ↓ 🤄 1 - 9 av 9 →                 |                | 业            | ¥. |
|      | Frågenamn                         | Beskrivning                      | Standardvärde? | Allmän?      |    |
|      |                                   |                                  |                | <b>O</b>     |    |
|      | > <u>ALL WO</u>                   | ALL WO                           |                | <b>~</b>     | Ē  |
|      | > Arbetsordrar för Schemaläggning | Arbetsordrar för Schemaläggning  |                | <b>~</b>     | Ē  |
|      | > Arbetsordrar i status Planering | Arbetsordrar i status Planering  |                | $\checkmark$ | Ē  |
|      | > <u>CB</u>                       | СВ                               |                | $\checkmark$ | Ē  |
|      | Icke lästa arbetslogg             | Icke lästa arbetslogg            |                | $\checkmark$ | Ē  |
|      | Min grupps arbetsordrar           | Min grupps arbetsordrar          |                | <b>~</b>     | Ē  |
|      | Min grupps arbetsordrar utförare  | Min grupps arbetsordrar utförare |                | $\checkmark$ | Ī  |
|      | Mina tilldelade arbetsordrar      | Mina tilldelade arbetsordrar     |                | <b>~</b>     | Ē  |
|      | > Pågående AO PRIO 1              | Păgăende AO PRIO 1               |                | $\checkmark$ | Ī  |
|      |                                   |                                  |                |              |    |
|      |                                   |                                  | Avt            | oryt OK      |    |

När man vill använda en sparad fråga går man till **Fråga** längst till vänster i Verktygslisten och väljer den sparade frågans namn från vallistan.

| Arbetse                      | orderbevakning (SP) - ( | Gus 7.6 |
|------------------------------|-------------------------|---------|
| Frăga 🗸 🗸 🗸                  | Sök efter Arbetsorder   | 0       |
| <b>O</b> , Avancerad sökning | 🗸 🧕 Spara fråga 🗸       | Bokr    |
| Arbeteerder 🔽                |                         | 0       |

#### 6.6. Bokmärken

Bokmärken är alltid användar- och applikationsspecifika.

En post / rad i resultatlistan kan markeras som ett bokmärke genom att klicka på

bokmärkessymbolen vid raden för posten.

| <b>△</b> ≡        | Arbets | orderbevakning (SP) - ( | Gus 7.6 | .1 UTI | 3                |   |        |   |      |          |           |   |     |           |        | M | 1AXADMIN | $\nabla$  | h  | ٩      | ₽   | 0          | IBM      |
|-------------------|--------|-------------------------|---------|--------|------------------|---|--------|---|------|----------|-----------|---|-----|-----------|--------|---|----------|-----------|----|--------|-----|------------|----------|
| Frăga             | ~      | Sök efter Arbetsorder   | 0,      | ~      | Välj ătgärd      | ~ | 0 🖸    | ¢ | ÷    | >        | 8 O       | i | }   | 0 5       |        | • |          |           |    |        |     |            |          |
|                   |        |                         |         |        |                  |   |        |   |      |          |           |   |     |           |        |   |          |           |    |        |     |            | <u>^</u> |
|                   |        |                         |         |        |                  |   |        |   |      |          |           |   |     |           |        |   |          |           |    |        |     |            | - I      |
|                   |        |                         |         |        |                  |   |        |   |      |          |           |   |     |           |        |   |          |           |    |        |     | *          | ×        |
|                   |        | Tidigare identifikation |         | Prie   | oritet Arbetstyp |   | Status |   | 1    | Planerat | startdatu | n | Pla | nerat slu | tdatum |   | Õ        | verordnad | AO | Utföra | are |            |          |
|                   |        |                         |         |        |                  | 0 |        |   | 0, [ |          |           |   |     |           |        |   | -        | null~     | >  |        |     | ) <b>}</b> | _        |
| omplex anläggning | ŝ      | CTHELA                  |         |        | FU               |   | WSCH   |   |      |          |           |   |     |           |        |   |          |           |    | 1002   | i   |            | R        |
| mplex anläggning  | l I    | HASHELA                 |         |        | FU               |   | WSCH   |   |      |          |           |   |     |           |        |   |          |           |    | 1002   | i   |            | R        |
| mplex anläggning  |        | HASHELA                 |         |        | FU               |   | WSCH   |   |      |          |           |   |     |           |        |   |          |           |    | 1002   | i   |            | R        |

Klickar man på **Bokmärken** i listen ovanför resultatlistan öppnas en ruta med de bokmärken man lagt till i denna applikation.

| Mina bokmärken |                                                                           |          |
|----------------|---------------------------------------------------------------------------|----------|
| Arbetsorder    | ▼ Filtrera         > ○         >         ▲         ▲         1 - 6 av 6 → | <u>a</u> |
| Arbetsorder    | Beskrivning                                                               |          |
| <u>9435</u>    | Fastighet FU Snöröjning rond (1 år)                                       | Ē        |
| <u>9438</u>    | Fastighet FU Städning rond (0 )                                           | Ē        |
| <u>9440</u>    | Styrsystem FU Batteribyte rond (5 år)                                     | Ī        |
| <u>9446</u>    | Ventilation AC FU Filter o rengöring rond (1 år)                          | Ē        |
| <u>9450</u>    | Kylmaskiner FU Köldmedelskontroll rond (1 år)                             | Ī        |
| <u>9452</u>    | Brand Brandrevision rond (1 år)                                           | Ē        |
|                |                                                                           |          |
|                |                                                                           | ОК       |

Där kan man sedan klicka på, i detta fall arbetsordernummer, och komma direkt till den arbetsordern.

Det går även ta bort ett bokmärke genom att klicka på soptunnan.

## 6.7. Spara Resultatlista i Excel-format

Det är även möjligt att spara sökresultatet från resultatlistan till en Excel-fil.

När avsedd sökning är gjord i Maximo visas resultatet i listan på skärmen.

Det är endast möjligt att ladda ner endast de kolumner och värden som visas på skärmen.

#### Tips:

Pga att Maximos och Microsofts Excelversioner kan variera över tid, bör följande steg utföras för att minimera ev nedladdningsproblem.

- Öppna först ett tomt Excel ark separat via den aktuella datorns Excel program, t ex från ٠ MS Office-programmet, för att få rätt Excel version hanterad.
- När avsedd sökning sedan är gjord i Maximo och resultatet visas i listan, klickar man på •  $\mathbf{T}$

"Hämta"-knappen i listen ovanför rubrikerna.

|       | MAXA | DMIN    | $\square$ | <u>.11</u> | 0      | ₽   | ? | IBM |   |
|-------|------|---------|-----------|------------|--------|-----|---|-----|---|
|       | •    |         |           |            |        |     |   |     |   |
|       |      |         |           |            |        |     |   |     | • |
|       |      |         |           |            |        |     | ⊻ | ×.  |   |
| latum |      | Över    | ordnad A  | 0          | Utföra | are |   |     |   |
|       |      | 🔝 ~null | ~         | >          |        |     | > |     |   |
|       |      |         |           |            | 1002   | i   |   | R   |   |

Om man har IE installerad öppnas först ett Windowsfönster:

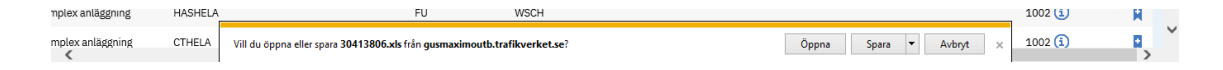

Klicka på "Öppna"

Gå till det tomma Excelarket där ytterligare ett kvittensfönster har öppnats.

Svara "**Ja**" på frågan:

| Microsof | soft Excel                                                                                                    | ×                                                |
|----------|----------------------------------------------------------------------------------------------------|--------------------------------------------------|
|          | Filformatet och filtillägget för '43588954.xls' stämmer inte överens. Filen kan vara skadad eller osäker. Ö<br>Vill du öppna den ändå? | )ppna inte filen om du inte litar på dess källa. |
|          | Ja Nej Hjälp                                                                                                    |                                                  |

Då laddas excelarket med vald resultatlista:

Kan t.ex. då ge följande utseende

|                       | ⇒. ÷                                                                                                    |                                         | 43588954 [Skrivskyddad] - Ex                                                                                                    | cel                                         |                           |             |                     |           | C                                                | a –                                 | ٥                    | ×   |
|-----------------------|----------------------------------------------------------------------------------------------------|-----------------------------------------|----------------------------------------------------------------------------------------------------|---------------------------------------------|---------------------------|-------------|---------------------|-----------|--------------------------------------------------|-------------------------------------|----------------------|-----|
| Arkiv Star            | rt Infoga Sidlayout Formler Da                                                                                                    | ata Granska Visa                        | Q Berätta vad du vill göra                                                                                                    |                                             |                           |             |                     |           |                                                  |                                     | ۶p                   | ela |
| Klistra<br>in • • • • | Calibri $\cdot$ 10 $\cdot$ A $\cdot$ $=$ $=$<br>F K $\underline{U} \cdot   \underline{\Box} \cdot   \underline{\Delta} \cdot \underline{A} \cdot \underline{A} \cdot \underline{c}$<br>Tecken $r_{5}$ | E I I I I I I I I I I I I I I I I I I I | t Allmänt verkolumner v Grav % 3 for the former for the former for the former for the former for the former for the former for the former former for the former former former for the former former fo | iillkorsstyrd For<br>rmatering * som<br>For | rmatera Cel<br>n tabell ~ | Iformat Inf | ioga Ta bo<br>Celle | rt Format | ∑ Autosumma →<br>↓ Fyll →<br>≪ Radera →<br>Redig | Sortera och<br>filtrera *<br>gering | Sök och<br>markera * | ~   |
| A1                    | ▼ : × ✓ fx Arbetsorder                                                                                                    |                                         |                                                                                                    |                                             |                           |             |                     |           |                                                  |                                     |                      | ~   |
| A                     | В                                                                                                    | с                                       | D                                                                                                    | E                                           | F G                       | н           | 1                   | J         | к                                                | L L                                 |                      |     |
| 1 Arbetsorder         | Beskrivning                                                                                                    | Placering                               | Beskrivning                                                                                                    | Prioritet Utfö                              | örare Avtal               | Inventarie  | Status              | Arbetstyp | Planerat startdatum                              | Planerat s                          | utdatum              |     |
| 2 3776                | Kontroll av nöddörrar                                                                                                    | J.TN+CT.C                               | Malmö C, Nedre                                                                                                    | 100                                         | 02 1006                   |             | WAPPR               | FU        |                                                  |                                     |                      |     |
| 3 3773                | Klotter                                                                                                    | J.TN+CT.E.L14=PBA.XPO01                 | Triangeln S, branddörr 1 Sekundär                                                                                                    | 100                                         | 02 1006                   |             | WAPPR               | AU        |                                                  |                                     |                      |     |
| 4 3772                | läckage i citytunneln                                                                                                    | J.TN+CT                                 | Citytunneln                                                                                                    | 100                                         | 02 1006                   |             | WAPPR               | AU        |                                                  |                                     |                      |     |
| 5 3771                | Dålig bildkvalitet,, RÖR EJ                                                                                                    | J.TN+CT.C.E04=PFA.BX012                 | Rörlig kamera                                                                                                    | 3 100                                       | 02 1006                   |             | WAPPR               | AU        |                                                  |                                     |                      |     |
| 6 3598                | Kontroll av nöddörrar                                                                                                    | J.TN+CT.C                               | Malmö C, Nedre                                                                                                    | 100                                         | 02 1006                   |             | WAPPR               | FU        |                                                  |                                     |                      |     |
| 7 3597                | Dålig bildkvalitet                                                                                                    | J.TN+CT.C.E04=PFA.BX012                 | Rörlig kamera                                                                                                    | 3 100                                       | 02 1006                   |             | COMP                | AU        |                                                  |                                     |                      |     |
| 8 3595                | Extra halkbekämpning framför teknikhus                                                                                                    | J.TN+CT.A.E02                           | Teknikrum 063                                                                                                    | 4 100                                       | 02 1006                   |             | APPR                | FU        |                                                  |                                     |                      |     |
| 9 3592                | Avläsning mätare                                                                                                    | J.TN+CT.A.E02                           | Teknikrum 063                                                                                                    | 100                                         | 02 1006                   |             | WAPPR               | FU        |                                                  |                                     |                      |     |
| 10 3591               | Test av kodning                                                                                                    | J.TN+CT                                 | Citytunneln                                                                                                    | 100                                         | 02                        |             | WAPPR               | AU        |                                                  |                                     |                      |     |

Därefter kan Excel arket sparas ner på lämplig egen plats och bearbetas enligt egna önskemål enligt Excels möjligheter.

# 7. Rapportutskrifter

I många andra program som Word, Excel, etc. så finns det en utskriftsfunktion. Så även i Maximo – men funktionen kallas Rapporter.

Att ta ut en rapport innebär att du behöver göra följande enkla steg:

- Välja ut data (Urval av data.)
- Välja rapport
- Välja visningsformat (pdf-, excel-, html-dokument)
- Välja form (skärm eller epost)

### Skriva ut en fördefinierad rapport

Det finns sedan tre huvudsätt att komma åt en befintlig fördefinierad rapport:

 Det första sättet är funktionen Rapporter (\_\_\_\_\_)som alltid finns tillgängligt högst upp på skärmen.

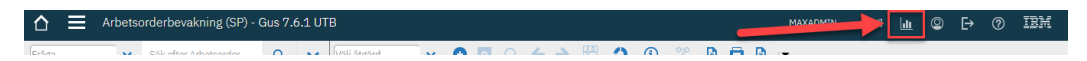

Här listas översiktligt samtliga applikationer och de rapporter som finns tillgängliga för respektive applikation.

Men eftersom man inte kan sätta begränsningar på vilka data som skall komma med i en sådan rapport, är det inte så många rapporter som är lämpliga att starta på detta vis.

- 2. Det andra sättet är att skriva ut en rapport inifrån en vald applikation. Där har du även möjlighet att välja ut vilka data som skall vara med i rapporten.
- 3. Det tredje och snabbaste sättet är Direktutskrift, att skriva ut en fördefinierad rapport direkt från den aktuella applikationen och för den indatapost som syns på skärmen, genom att klicka på någon av

knappen/-knapparna för Direktutskrift i knappraden - om sådan finns.

När man klickar på en sådan körs en rapport som skickas direkt till din standardskrivare.

Det är praktiskt, men se upp!

Du bör endast använda dessa knappar för utskrifter när du redan har valt en post att arbeta med. Om du skulle klicka på den från applikationens listvy, så kan det potentiellt starta en utskrift på tusentals sidor (fast de flesta rapporter är begränsade till 50 poster just för att undvika detta)!

För att se vilken rapport som skrivs ut med knappen, låt muspekaren sväva över knappen så dyker det upp en hjälptext med namnet på rapportern.

| ☆ ≡         | Arbetso    | orderbevakning (SP) - | Gus 7. | 6.1 UT  | В           |   |   |   |            |   |   |   |   |       | MAXADMIN             |          | <u>lu</u> |
|-------------|------------|-----------------------|--------|---------|-------------|---|---|---|------------|---|---|---|---|-------|----------------------|----------|-----------|
| Frăga       | ~          | Sök efter Arbetsorder | 0,     | ~       | Välj ătgärd | ~ | • | 0 | <b>← →</b> | 毘 | 0 | í | 2 | 7     |                      |          |           |
| O, Avancera | ad sökning | 🗸 💽 Spara fråga 🗸     | Bol    | kmärker | 1           |   |   |   |            |   |   |   |   | Skriv | ut: Hierarki för arb | etsorder |           |

## Schemalägga rapporter

Dessutom finns möjlighet att schemalägga rapporter så att de körs regelbundet (exempelvis en gång per månad) och skickas till din epost. Se avsnitt 7.4 nedan

### Att skapa en egen rapport

Det finns också möjlighet att skapa sin egen rapport. Se avsnitt 7.4. nedan.

## 7.1. Urval av data

Det enklaste sättet att välja och skriva ut data är att helt enkelt gå till en viss applikation, välja en post och därefter köra en fördefinierad rapport från applikationen.

Rapporten kommer då att innehålla data från endast den aktuella posten.

### 7.2. Filtrera och markera data

Ett mer avancerat urval kan göras i två steg i aktuell Maximoapplikations listflik.

Först gör du en filtrering, precis som när du söker efter data. Antingen fyller du i datafälten direkt, eller så använder du Avancerad sökning.

Sedan görs (om så önskas) ett manuellt urval, för att ytterligare minska urvalsmängden.

Klicka då först i rutan *Välj poster* samt klicka sedan för de rader du vill få med i rapporten.

| Ĺ   | ) ≡_          | Arbets             | orderbevakı                                | ning (Sl        | P) - Gus ' | 7.6.1 U1 | ГВ                 |                    |                    |          |             |            |             |           |        |      | _     |          |
|-----|---------------|--------------------|--------------------------------------------|-----------------|------------|----------|--------------------|--------------------|--------------------|----------|-------------|------------|-------------|-----------|--------|------|-------|----------|
| Fră | iga           | •                  | Sök efter Art                              | petsorde        | Q          | ~        | Välj ăt            | tgärd              | •                  | 0        | 0           | ) <b>(</b> | <b>&gt;</b> | 8 O       | i      | 8    |       | Ð        |
| (   | O, Avancerad  | sökning            | 🗸 💽 Spar                                   | ra fråga        | ✓ ■ E      | lokmärke | n                  |                    |                    |          |             |            |             |           |        |      |       |          |
|     | Arbetsorder   | ¥                  | Filtrera 🔸                                 | 0,              | 2 C        | ♠        | ≁                  | ÷ 1                | - 10 a             | av 10    |             |            |             |           |        |      |       |          |
|     | Arbetso       | rder Be            | skrivning                                  |                 | Placering  |          | Beskriv            | vning              | Tidi               | gare ide | entifikatio | on         | Priorite    | t Arbetst | yp Sta | itus | Plane | rat stai |
| F   | 0452          | Bra<br>(1 a        | and Brandrevisi<br>år)                     | ion rond        | J.TN+CT    |          | Citytun<br>anläggi | ineln komp<br>ning | <sup>lex</sup> стн | ELA      |             |            |             | FU        | WS     | сн   |       |          |
|     | ✓ <u>9450</u> | Kyl<br>Köl<br>(1 a | maskiner FU<br>Idmedelskontre<br>år)       | oll rond        | J.PC+HA    |          | Halland<br>anläggi | dsås komp<br>ning  | <sup>ex</sup> HAS  | HELA     |             |            |             | FU        | WS     | СН   |       |          |
|     | ✓ <u>9446</u> | Ver<br>ren         | ntilation AC FU<br>Igöring rond (1         | Filter o<br>år) | J.PC+HA    |          | Halland<br>anläggi | dsås komp<br>ning  | <sup>ex</sup> has  | HELA     |             |            |             | FU        | WS     | СН   |       |          |
|     | 9440          | Sty<br>ron         | rrsystem FU Ba<br>Id <mark>-1</mark> 5 år) | tteribyte       | J.PC+HA    | 2        | Hallano<br>anläggi | dsås komp<br>ning  | <sup>ex</sup> has  | HELA     |             |            |             | FU        | WS     | СН   |       |          |
|     | ✓ <u>9438</u> | Fas                | nghet FU Städ                              | ning            | J.PC+HA    |          | Hallano<br>anläggi | dsås komp<br>ning  | <sup>ex</sup> has  | HELA     |             |            |             | FU        | WS     | СН   |       |          |
|     | 9435          | Fas                | stighet FU Snör<br>id (1 år)               | öjning          | J.PC+HA    |          | Halland<br>anläggi | dsås komp<br>ning  | <sup>ex</sup> has  | HELA     |             |            |             | FU        | WS     | СН   |       |          |
|     | 9431          | Fas<br>kor         | stighet FU Utvä<br>htroll rond (1 å        | ndig<br>r)      | J.PC+HA    |          | Hallano<br>anläggi | dsås komp<br>ning  | <sup>ex</sup> has  | HELA     |             |            |             | FU        | WS     | СН   |       |          |
|     | ✓ <u>9429</u> | Fas<br>kor         | stighet FU Invä<br>htroll rond (1 å        | ndig<br>r)      | J.PC+HA    |          | Halland<br>anläggi | dsås komp<br>ning  | <sup>ex</sup> HAS  | HELA     |             |            |             | FU        | WS     | СН   |       |          |
| [   | 9427          | Bra<br>(1 a        | and Brandrevisi<br>år)                     | ion rond        | J.PC+HA    |          | Halland<br>anläggi | dsås komp<br>ning  | <sup>ex</sup> HAS  | HELA     |             |            |             | FU        | WS     | СН   |       |          |
|     | 9423          | Pot<br>Kor         | tentialutjämn s<br>ntroll rond (0_)        | yst FU          | J.PC+HA    | 1        | Halland<br>anläggi | dsås komp<br>ning  | <sup>ex</sup> HAS  | HELA     |             |            |             | FU        | WS     | СН   |       |          |
| Ľ   | Välj pos      | ter                |                                            |                 |            | 0        |                    |                    |                    |          |             |            |             |           |        |      |       |          |

## 7.3. Välj en befintlig rapport

För att välja vilken rapport du vill köra, klicka på **Välj åtgärd**, och klicka sedan på **Kör rapporter**.

| ☆ ≡           | Arbetsorderbevakning                             | g (SP) - Gus 7          | .6.1 UT  | ТВ                                      |
|---------------|--------------------------------------------------|-------------------------|----------|-----------------------------------------|
| Frăga         | Sök efter Arbetse                                | order 🔍                 | <        | Välj ätgärd 🗸 🛨 🧕 🗘 🦛                   |
| _             |                                                  |                         |          | Andra status                            |
| O, Avancer    | ad sökning 🗸 💽 Spara frå                         | ága 🗸 📕 Bo              | okmärken | en Tillämpa underhållsavtal             |
| Arbetsorde    | er 🔽 Filtrera > O.                               | Z C                     | •        | Välj prisplan                           |
|               | y milliona                                       |                         | 1        | Kundfakturering                         |
| Arbet         | sorder Beskrivning                               | Placering               |          | Tilldela till ny överordnad nivå tion P |
| 9452          | Brand Brandrevision r                            | ond J.TN+CT             |          | g Skapa arbetspaket                     |
|               | (1 ar)<br>Kvlmaskiner FU                         |                         |          | e<br>Omplanera/Ta bort tilldelningar    |
| ✓ <u>9450</u> | Köldmedelskontroll ro<br>(1 år)                  | ond J.PC+HA             |          | Vālj ägare                              |
| ✓ 9446        | Ventilation AC FU Filte<br>rengöring rond (1 år) | er o J.PC+HA            |          | Överta ägarskap                         |
| 9440          | Styrsystem FU Batteri<br>rond (5 år)             | <sup>byte</sup> J.PC+HA |          | Bilagebibliotek/Mappar                  |
| ✓ <u>9438</u> | Fastighet FU Städning<br>rond (0 )               | J.PC+HA                 |          | Kör rapporter                           |
| 9435          | Fastighet FU Snöröjnir<br>rond (1 år)            | ng J.PC+HA              |          | Anläggning                              |

Då visas en lista på de rapporter som finns tillgängliga för just den aktuella applikationen (i det här fallet Arbetsorderbevakning). Klicka därefter på den Rapporten du vill köra.

OBS – Listan visar 5 rapporter åt gången men kan innehålla fler.

(I nedanstående vallista finns 14 möjliga val). Tryck på framåtpilen för att se flera rapportalternativ.

| Rapporter och scheman                      |   |       |         |       |         |
|--------------------------------------------|---|-------|---------|-------|---------|
| Rapporter Scheman                          |   |       |         |       |         |
| 🔽 Filtrera > 🔍 😪 🛧                         | • | - 1 - | 5 av 15 | → ₫   |         |
| Beskrivning                                |   |       |         |       |         |
|                                            |   |       |         |       |         |
| <u>Arbetsorder - detaljer</u>              |   |       |         |       |         |
| <u>Arbetsorder - detaljer - STD</u>        |   |       |         |       |         |
| <u> Arbetsorder - Transaktionsdetaljer</u> |   |       |         |       |         |
| Arbetsorderdatablad för kalibrering        |   |       |         |       |         |
| Arbetsorderlista                           |   |       |         |       |         |
|                                            |   |       |         |       |         |
|                                            |   |       | Avbryt  | Skapa | rapport |

Efter val av rapporten t ex "Arbetsorder – Transaktionsdetaljer" sker följande:

## 7.4. Välj format & parametrar

När du klickat på rapporten du vill se och ev skriva ut visas ett nytt fönster.

| Fra | ågesida                                                   |        |
|-----|-----------------------------------------------------------|--------|
|     | Schema                                                    | K      |
|     | <ul> <li>Omedelbart</li> <li>Vid den här tiden</li> </ul> |        |
|     | Återkommande                                              |        |
|     | E-post                                                    |        |
|     | Avbryt                                                    | Skicka |

För att se rapporten direkt först på skärmen, välj alternativet **Omedelbart**, tryck

Skicka

Enter eller klicka på . Då öppnas en webbläsare med rapporten i. Den kan du studera på skärmen för kontroll och därefter skriva ut den. Vid val av alternativet *Vid den här tiden*, kan du styra när rapporten skall skickas och till vem.

Välj först en tidpunkt och därefter en e-postadress (samt ämnesrad och en meddelandetext om du vill) dit rapporten skall sändas.

| E-post         | 2                       |
|----------------|-------------------------|
| • Till<br>Ämne |                         |
|                |                         |
| Filtyp         | Rapportleveransformat   |
| PDF            | E-post med en filbilaga |
| XLS            | E-post med en fil-URL   |
| XLSX           |                         |
| XLS - annat    |                         |

När tiden har uppnåtts kommer ett mail att skickas till den valda e-postadressen.

Alternativt kan du ange **Återkommande**, där du kan ange en regelbunden tidpunkt där rapporten kommer att skickas till dig. Det passar bra för t.ex. månadsrapporter.

Man ska också välja i vilket format man önskar få rapporten. Vilket dokumentformat och om man vill ha en bilaga eller en länk.

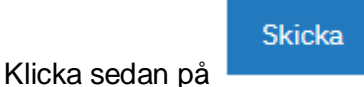

på skärmen.

för att skicka rapporten med e-post eller visa den

Då får man rapporten först på skärmen i ett nytt fönster.

Vill man därefter skriva ut denna använder man utskriftsknappen i knappraden

| Rapportering                                                            |          |   |                  |         |
|-------------------------------------------------------------------------|----------|---|------------------|---------|
|                                                                         |          |   |                  |         |
| Sidan 1 av 4 🕪 🗣 🖓 📰                                                    | <u> </u> | • | <b>.</b>         |         |
|                                                                         |          |   |                  |         |
| Arbetsorder - detaljer                                                  |          |   |                  |         |
| 4709: AO 3 Rel AO                                                       |          |   |                  |         |
| Inventarie:<br>Placering: J.TN+CT.A.E02=LCD.FC002 Automatsäkring<br>CI: |          |   |                  |         |
| Planerad start:                                                         |          | 1 | Anläggning:      | TRV     |
| Plan. slutdatum:                                                        |          | 1 | Prioritet:       |         |
| Önskat startdatum:                                                      |          | 1 | Arbetstyp:       | AU      |
| Önskat slutdatum:                                                       |          | ] | Status:          | WAPPR   |
| Verklig start:                                                          |          |   | Överordnad nivå: |         |
| Verkligt slut:                                                          |          |   | Felklass:        | GUS-BAS |
| Rapporteringsdatum: 2019-01-16                                          |          |   | Problemkod:      | EFH-P04 |
| Rannorterat av: GUSTRVDI                                                |          | 1 |                  |         |

I det följande fönster som öppnas tillse sedan att PDF är förklickad och tryck på OK-knappen

| Utskriftsfo | rmat                         |   |  |
|-------------|------------------------------|---|--|
| C HTML      |                              |   |  |
| PDF         | Auto 👻                       |   |  |
|             |                              |   |  |
| Alla s      | idor 🔘 Aktuell sida 🔘 Sidor: |   |  |
| Alla s      | idor 💿 Aktuell sida 💿 Sidor: | - |  |

output Ŧ ē 디 <del>-</del> IBM. Arbetsorder - detaljer 4709: AO 3 Rel AO Inventarie: Placering: J.TN +CT.A.E02=LCD.FC Anläggning: TRV Prioritet: Arbetstyp: AU erad start Ansvarig: tdatum Önska Art datun Status Leverantö datu ad nivâ Ägare rklig start Verkligt slut: Felklass: GUS-BAS Ägargrupp: eringsdat 2019-01-16 Problemkod: EFH-P04 Tjänst rterat av: GUSTRVP Tjänstegrupp Klassificering Rela AO 4707 Beskrivning SB fel 1 Klass Status CLOSE Relation RELATED

PDF-programmets fönster öppnas då och visar rapporten samtidigt.

Skriv sedan ut mha Utskriftsknappen på vanligt sätt i Windows:

| Skriv ut<br>Totalt: 5 papı      | Skriv ut Avbryt                                          | IBM. Arbetsorder - detaijer           Image: Arbetsorder - detaijer           Image: Arbetsorder - detaijer           Image: Arbetsorder - detaijer           Image: Arbetsorder - detaijer           Image: Arbetsorder - detaijer           Image: Arbetsorder - detaijer           Image: Arbetsorder - detaijer           Image: Arbetsorder - detaijer           Image: Arbetsorder - detaijer           Image: Arbetsorder - detaijer           Image: Arbetsorder - detaijer                                                                                                    |
|---------------------------------|----------------------------------------------------------|----------------------------------------------------------------------------------------------------|
| Destination                     | Snagit 2018                                              | Addata         Addata ya k         Addata ya k           Addata         States WVP         Learning           Addata         States WVP         Learning           Writig gart         Operating of the States         Agen           Writig gart         States WVP         Learning           States WVP         States WVP         Learning           States WVP         Probability (States States S |
| Sidor                           | <ul> <li>Alla</li> <li>till exempel 1-5, 8, 1</li> </ul> | Relations public<br>AD Bedriving Kises Relation<br>407 Sill N 1 WORKDON CLOSE RELATION<br>407                                                                                                    |
| Exemplar                        | 1                                                        | 2019-01-17 2015-04 X / 5                                                                                                    |
| Färg                            | Färg 👻                                                   | IBM.                                                                                                    |
| Fler inställnir                 | igar 🗸 🗸                                                 | Arbetsorder - detaljer                                                                                                    |
| Skriv ut via s<br>(Ctrl+Shift+P | rstemets dialogruta 🛛                                    | Status     Antegrate       B     Antegrate       Parent dars:     Filesting       Antegrate     Filesting       Antegrate     Antegrate       Antegrate     Filesting       Antegrate     Filesting       Antegrate     Antegrate       Antegrate     Filesting       Antegrate     Antegrate       Antegrate     Antegrate       Antegrate     A                                                                                                    |

## 7.5. Skapa excelrapporter

Ett annat sätt att få ut en enklare rapport är att skapa ett excelark med valda utdata från Resultatlistan under List-fliken i en applikation mha knappen "<u>Hämta</u>".

Se kap 6.7 "Spara Resultatlista i Excel-format" för beskrivning av detta.

Observera att det är då bara den information som syns på skärmen som kan behandlas vidare.

Om man därefter sparar ner arket på den egna fil arean kan man sedan behandla utdatat på vilket sätt man önskar och skriva ut detta.

## 7.6. Skapa egna Maximorapporter

Det finns även möjlighet för användaren att skapa helt egna Maximorapporter, med egna val av t ex vilka fält som skall hämtas till en rapport men detta kräver speciell kunskap.

Funktionen nyttjas därför mycket sparsamt för närvarande av Trafikverket.

## 8. Bifoga bilagor i Maximo

**Bifoga funktionen** finns i alla applikationer. Den som har behörighet till en applikation och objekt kan se tillhörande bifogade bilagor.

På en arbetsorder har alla tillgång att se bilagorna på Arbetsordern i sig, <u>samt</u> på dess:

- Servicebegäran, även om man bifogar på SB efter att arbetsorder är skapad så hittar man bilagan från SB på dess AO
- Placering
- Inventarie
- FU-post
- Rond
- Arbetsinstruktion

### Exempel på bilagor per applikation:

- Servicebegäran: t.ex. foto på problemet
- Arbetsorder: t.ex. foto på grundorsak eller lösning
- Placering: ritningar, installationsdokumentation
- Inventarie (individ): protokoll på utförd kalibrering
- **Fakturaunderlag:** Tillhörande underleverantörers tidsedlar/fakturor, Kvitton på utlägg

**Se exempel bild.** 'Application' visar var bilagan blev bifogad från början. Ett mätprotokoll för ifyllnad har hängt med från kopplad Arbetsinstruktion. Planritningen hittas på just denna Placeringen som AO tillhör. Och, någon har hunnit bifoga en tidsedel på denna arbetsorder – men tidsedeln passar bättre på kommande fakturaunderlag istället. På krysset kan man ta bort bilagan igen.

Här kan vi inte se bilagor från andra arbetsorder.

| Listvisning           | Arbetsorder Planer Säkerhetsinstruktion Tilldelningar Återrapportering Verkliga värden Relaterade poster Karta |               |              |          |                                         |    |       |                  |                      |             |                  |                       |             |    |                |
|-----------------------|----------------------------------------------------------------------------------------------------|---------------|--------------|----------|-----------------------------------------|----|-------|------------------|----------------------|-------------|------------------|-----------------------|-------------|----|----------------|
| Grundinfor            | mation                                                                                                    |               | = Bilagor    |          |                                         |    |       |                  |                      |             |                  |                       |             |    |                |
| Arbetsorder:<br>10321 | * Nöddörra                                                                                                    | r FU Kontroll | rond (1 mån) | <b>1</b> | Rapporteringsdatum:<br>2019-03-04 03:00 | 0  | Bilag | or Dokumentrefer | ens placering:       |             | _                |                       |             |    |                |
| Status:<br>WSCH       | Vänta på so                                                                                                    | hemaläggnir   | ıg           |          | Verkligt startdatum:                    |    |       | 'isa bilagor     |                      |             |                  |                       |             |    |                |
| * Arbetstyp:<br>FU    |                                                                                                    |               |              |          | Verkligt slutdatum:                     |    |       | Filtrera > Q     | A 🛧 🗣                | (= 1 - 3 av | 3 Dekumentuomien | Christoph             | Applikation | G₩ | -              |
| Prioritet för pla     | c./inv.:                                                                                                    |               |              |          | Externt ärendenr:                       |    |       | MÄTPROTOKOLL     | funktion dörr        | Dokument    | Dokumentversion  | <ul> <li>✓</li> </ul> | JOBPLAN     | 0  | 3              |
| Beräknad priori       | itet:                                                                                                    |               |              |          | Ekonomiskt AO-nummer                    | r. |       | PLANRITN         | Planritning 1111.111 | Bilder      |                  | ¥                     | LOCATIONS   |    | 8              |
| Prioritet:            |                                                                                                    |               |              |          | Anläggning:                             |    |       | TIDSEDEL         | Från UE 1            | Dokument    |                  | ~                     | WORKORDER   | 1  | $(\mathbb{P})$ |
| Leveranskontro        | ) 🔍 []<br>hl?                                                                                                  |               |              |          | TRV<br>Krāvs 4 samtal?                  |    | 1     |                  |                      |             |                  |                       |             | OK |                |

Fyra faktorer spelar in var man bifogar ett dokument:

- 1. Behov att arkivera på objektet
- 2. Behörighet för användaren
- 3. Tillgänglighet för många
- 4. Långsiktigt intresse för åtkomst eller intressantast för stunden.

Arbetsgång att bifoga en bilaga:

- > Välj vilken applikation som ska äga bilagan > Gå dit
- Klicka på ikonen 2 > Välj "Lägg till nya bilagor" > Välj "Lägg till ny fil"
- > Välj Bild eller Dokument
- Välj om det ska printas ut ihop med alla kommande arbetsordrar. Tex välj nej på protokoll bifogade på Inventarie.

| Bilagor                                                 |                         |  |  |  |  |  |  |  |  |
|---------------------------------------------------------|-------------------------|--|--|--|--|--|--|--|--|
| Bilagor Dokumentreferens placering Chaoslänk inventarie |                         |  |  |  |  |  |  |  |  |
| 🔗 Visa bilagor                                          | inventarie              |  |  |  |  |  |  |  |  |
| 🔏 Lägg till nya bilagor 🕨                               | 🗎 Lägg till ny fil      |  |  |  |  |  |  |  |  |
| 🕂 Lägg till från bibliotek                              | 🕂 Lägg till ny webbsida |  |  |  |  |  |  |  |  |